## UNIVERSIDAD NACIONAL AUTÓNOMA DE MÉXICO FACULTAD DE INGENIERÍA DIVISIÓN DE CIENCIAS BÁSICAS

## CONSULTA DE RESULTADOS DE LOS EXÁMENES EN LÍNEA GUÍA PARA PROFESORES

Los exámenes en línea de la División de Ciencias Básicas están alojados en la plataforma Moodle, si usted está familiarizado con ella, habrá notado que se cuenta con diversas formas de acceder a la información de sus estudiantes; sin ser exhaustivos, aquí le mostramos algunas de las formas en las que puede consultar los resultados de sus alumnos, pues probablemente explorando la plataforma encuentre usted otros caminos para consultar lo mismo.

#### I. PARA INGRESAR AL SISTEMA

Ingresar a la dirección: https://examenesenlineadcb.ingenieria.unam.mx

| Facultad de Ingeniería                                                                         | División de<br>Ciencias Básicas                                                                       |
|------------------------------------------------------------------------------------------------|----------------------------------------------------------------------------------------------------|
| Exámenes en línea d                                                                            | e la División de Ciencias Básicas                                                                     |
| Nombre de usuario<br>Contraseña<br>(Fornato para estudiantes<br>aaaa-MM-dd, indujendo guiones) | Ingresar                                                                                              |
| Las cookies deben es                                                                           | Recordar nombre de usuario Ingresor tar habilitadas en su navegador para poder utilizar este sitio. ⑦ |

Los profesores podrán ingresar tecleando en nombre de usuario su RFC con homoclave y en contraseña su número de trabajador.

Si los datos son correctos, en la pantalla de inicio se mostrarán las asignaturas para las que actualmente tiene algún grupo con exámenes disponibles.

Los alumnos podrán ingresar tecleando en nombre de usuario su número de cuenta en la UNAM y en contraseña su fecha de nacimiento, con el formato **aaaa-MM-dd**, incluyendo los guiones. Además, para presentar algún examen, el alumno deberá conocer la contraseña del grupo de la asignatura, misma que debe proporcionarle su profesor.

#### II. COMO VISUALIZAR LOS REACTIVOS DEL EXAMEN:

En Mis exámenes, seleccionar el nombre de la materia

| Facultad de Ingeniería                                                                     |
|--------------------------------------------------------------------------------------------|
| Exámenes en línea de la División de Ciencias Básicas                                       |
| 🕷 Inicio 🏨 Tablero 🏥 Eventos 🚍 Mis Exámenes 🖌 Calificaciones 🖼 Mensajes 🚦 Notificaciones 🧿 |
| ANUNCIOS No hay anuncios (1443) Fundamentos de Estad.<br>(1) Stadiatica                    |
| E Vista general del curso                                                                  |

Se desplegará la lista de exámenes para esa materia, hacer clic en el nombre del examen:

Sí es el caso de su materia, algunos exámenes estarán ocultos para los estudiantes, aun así, el profesor puede visualizarlos.

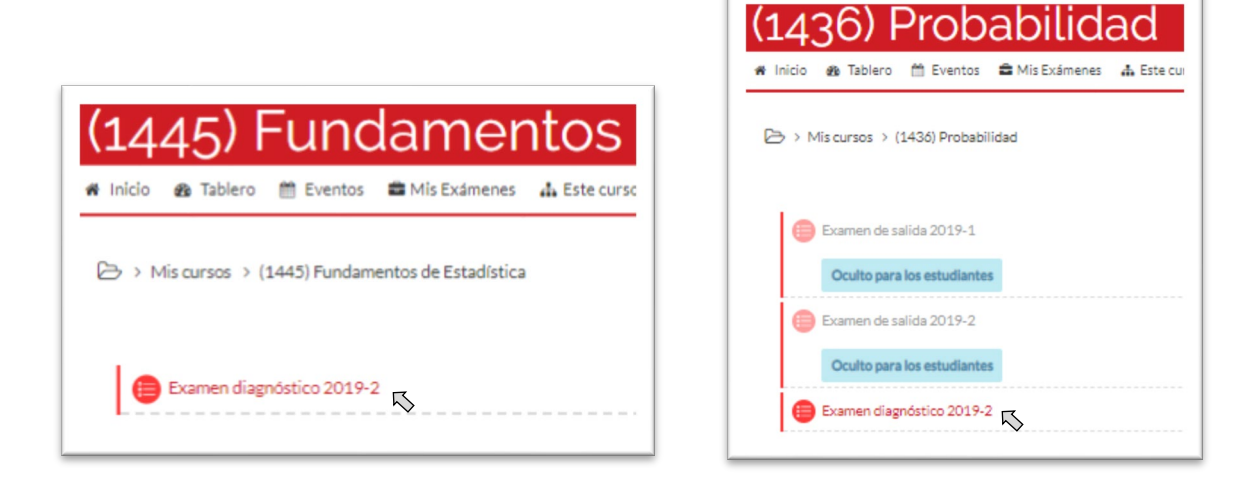

En el menú que aparece del lado derecho localizar la sección: Administración del examen y hacer clic en Vista previa. Y luego en el botón iniciar intento

| $\mathbf{Q}_{0}^{0}$ | Admin         | histra   | ación |  |
|----------------------|---------------|----------|-------|--|
| ▼ Adm                | inistración d | del exam | en    |  |
| QV                   | sta previa    | 5        |       |  |
| ► Re                 | esultados     | ~        |       |  |
| = Pe                 | ermisos       |          |       |  |
| = Bi                 | tácoras       |          |       |  |

| Iniciar intento |
|-----------------|

Se mostrarán una a una las preguntas del examen en el orden prestablecido. Puede navegar por las distintas preguntas usando la barra de navegación del lado derecho o usando los botones página anterior y página siguiente.

En esta previsualización, puede contestar el examen, pero las respuestas no serán guardadas, debido a que se trata solamente de una revisión. Si decide previsualizar nuevamente el examen, el orden en que se le presenten las preguntas será diferente (ver *consideraciones* al final de este documento).

### III. CÓMO OBTENER LA LISTA DE CALIFICACIONES DE LOS ALUMNOS DE MI GRUPO.

En Mis exámenes, seleccionar el nombre de la materia

| Facultad de Ingeniería                                                                     |
|--------------------------------------------------------------------------------------------|
| Exámenes en línea de la División de Ciencias Básicas                                       |
| 🕷 Inicio 🙊 Tablero 🏥 Eventos 📾 Mis Exdmenes 🖌 Calificaciones 🖼 Mensajes ! Notificaciones 🚱 |
| ANUNCIOS No hay anuncios (11445) Fundamentos de Estad<br>(1569) Estadística                |
| E Vista general del curso                                                                  |

Se desplegará la lista de exámenes para esa materia, hacer clic en el nombre del examen:

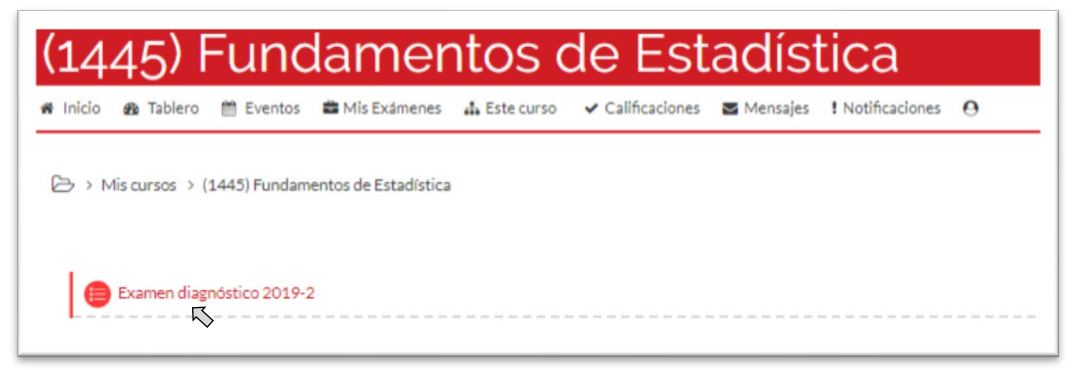

#### Hacer clic en Intentos:

| 🕞 > Mis | s cursos > (1445) Fundamentos de Estadística > General > Examen diagnóstico 2019-2 |
|---------|------------------------------------------------------------------------------------|
| Exam    | en diagnóstico 2019-2                                                              |
|         | Examen diagnóstico de Fundamentos de Estadística, semestre 2019-2                  |
|         | Intentos permitidos: 1                                                             |
|         | Este examen se cierra el viernes, 15 de febrero de 2019, 23:59                     |
|         | Límite de tiempo: 2 horas                                                          |
|         | Intentos: 216 (27 de sus grupos)                                                   |
| D · · · | de tuk-uk te                                                                       |

Se desplegará la lista de alumnos y sus calificaciones; si lo desea, puede exportar dicha lista a Excel usando la opción: descargar datos de tabla

| Descargar datos de tabla como    | Valores separados por comas (.CSV)                                                                                                    | Descar        | gar         |
|----------------------------------|----------------------------------------------------------------------------------------------------|---------------|-------------|
| Respuesta<br>Ilificación/10.00 1 | Valores separados por comas (.CSV)<br>Micro: (t Excel (.xlsx)<br>Tabla HTML<br>Javascript Object Notation (.json)<br>OpenDocument (.ods) | espuesta<br>- | Respue<br>6 |

Realizar los pasos del punto anterior, aquí se resumen:

Mis exámenes -> Seleccionar materia -> clic en el nombre del examen -> clic en Intentos

Una vez que se despliega en pantalla la lista de alumnos y calificaciones, clic en la leyenda "Revisión de intento" que aparece debajo del nombre del alumno.

|   |   | Nombre(s) /<br>Apellido(s)         | Dirección de correo electrónico | Estado    | Comenzado<br>en                  | Finalizado                          | Tiempo<br>empleado              | Calificación/10.00 | Q.1<br>/0.50 | Q.2<br>/0.50 | Q.3<br>/0.50 | Q.4<br>/0.50 | Q.5<br>/0.50 | Q.6<br>/0.50 | Q.7<br>/0.50 |
|---|---|------------------------------------|---------------------------------|-----------|----------------------------------|-------------------------------------|---------------------------------|--------------------|--------------|--------------|--------------|--------------|--------------|--------------|--------------|
| 8 | 0 | JIMENEZ<br>Revisión del<br>intento | ving_tallica81@hotmail.com      | Terminado | 8 de<br>febrero de<br>2019 23:53 | 9 de<br>febrero<br>de 2019<br>00:32 | 38<br>minutos<br>17<br>segundos | 4.00               | ★ 0.00       | × 0.00       | √ 0.50       | × 0.00       | ★ 0.00       | √ 0.50       | × 0.00       |
| 0 | 0 | RAMIREZ<br>Revisión del<br>intento | igadu_99@outlook.com            | Terminado | 9 de<br>febrero de<br>2019 18:06 | 9 de<br>febrero<br>de 2019<br>19:47 | 1 hora 40<br>minutos            | 8.50               | √ 0.50       | √ 0.50       | √ 0.50       | × 0.00       | √ 0.50       | √ 0.50       | √ 0.50       |
| 0 | 0 | CARRILLO<br>Revisión del           | daemal@hotmail.com              | Terminado | 9 de<br>febrero de<br>2019 22:17 | 9 de<br>febrero<br>de 2019<br>22:45 | 27<br>minutos<br>58<br>segundos | 4.50               | × 0.00       | × 0.00       | √ 0.50       | × 0.00       | √ 0.50       | √ 0.50       | × 0.00       |

Para el alumno seleccionado, se mostrará el detalle del examen: Preguntas, aciertos, historial de respuestas, etc.

Mis cursos > (1445) Fundamentos de Estadística > General > Examen diagnóstico 2019-2

|                           |          | JIM                              | INEZ                 |                                        |                     |              |
|---------------------------|----------|----------------------------------|----------------------|----------------------------------------|---------------------|--------------|
| Comment                   |          | anna O da fabrara                | 4-2010 22-52         |                                        |                     |              |
| E                         | stado Te | ernes, o de rebrero<br>erminado  | de2017,23.33         |                                        |                     |              |
| Finaliza                  | do en sá | ibado, 9 de febrero              | de 2019, 00:32       |                                        |                     |              |
| Tiempo empl               | eado 38  | 8 minutos 17 segun               | dos                  |                                        |                     |              |
| Calific                   | ación 4. | 00/20:00<br>00 de un total de 10 | 0.00 (40%)           |                                        |                     |              |
|                           |          |                                  |                      |                                        |                     |              |
| Pregunta 1                | Área     | a: Variables ale                 | eatorias             |                                        |                     |              |
| Puntús 0.00 sobre         | Enu      | nciado: Pa                       |                      |                                        |                     | bilidad dada |
| 1.00                      |          |                                  |                      |                                        |                     |              |
| P                         | enic     | orma tabula                      |                      |                                        |                     |              |
|                           |          |                                  |                      |                                        |                     |              |
|                           |          |                                  |                      |                                        |                     |              |
|                           |          |                                  |                      |                                        |                     |              |
|                           | A)       | $M_{\chi}(t) = 0.5(e^{t})$       | + a <sup>-2e</sup> ) | <b>B)</b> $M_{x}(t) = 0.5(e^{t} \cdot$ | + 0 <sup>2r</sup> ) |              |
|                           | 0        | 10 (4) - 00(-1                   | (2 - 4)              | D) 16 (0) - 06(-1-                     | 2 -21)              |              |
|                           | с,       | $M_{\mathcal{X}}(t) = 0.5(e$     | +28)                 | $M_{X}(t) = 0.5(t - t)$                | + 20 )              |              |
|                           | Seleccio | one una:                         |                      |                                        |                     |              |
|                           | 0 A      | 4                                |                      |                                        |                     |              |
|                           | 0        | 1                                |                      |                                        |                     |              |
|                           | 0        | 2                                |                      |                                        |                     |              |
|                           | •        | ×                                |                      |                                        |                     |              |
|                           |          |                                  |                      |                                        |                     |              |
|                           | Su resp  | uesta es incorrecta              |                      |                                        |                     |              |
|                           | Función  | n generadora de mo               | mentos               |                                        |                     |              |
|                           | La respi | uesta correcta es: E             | 5                    |                                        |                     |              |
|                           |          |                                  |                      |                                        |                     |              |
|                           | Escribin | comentario o corn                | egir la calificación |                                        |                     |              |
|                           |          |                                  |                      |                                        |                     |              |
|                           | Histo    | orial de respue                  | estas                |                                        |                     |              |
|                           | Paso     | Hora                             | Acción               | Estado                                 | Puntos              |              |
|                           | 1        | 8/02/19,23:53                    | Iniciado/a           | Sin responder aún                      |                     |              |
|                           | 2        | 8/02/19.23:54                    | Guardada: D          | Respuesta guardada                     |                     |              |
|                           | 2        | 9/02/19 00:32                    | Intento terminado    | Incorrecta                             | 0.00                |              |
|                           | 5        | 7,52/17,00:32                    | intento terminado    | medirecta                              | 0.00                |              |
|                           |          |                                  |                      |                                        |                     |              |
| Pregunta 2                |          |                                  |                      |                                        |                     |              |
| Correcta                  | Area     | a: Modelos pro                   | babilísticos para    | fenómenos aleato                       | orios discretos     |              |
| Puntúa 1.00 sobre<br>1.00 | Enu      | nciado: Las si                   |                      |                                        |                     |              |
| 4                         | DECO     | noiduo. Las s                    |                      |                                        |                     |              |
|                           | pioc     | Leso de Demoi                    |                      |                                        |                     |              |
|                           | 1        | A) Binomial                      |                      |                                        |                     |              |
|                           |          | N Coomótrico                     |                      |                                        |                     |              |
|                           |          | b) Geometrica                    |                      |                                        |                     |              |
|                           | Seleccio | one una:                         |                      |                                        |                     |              |
|                           | A        |                                  |                      |                                        |                     |              |

- V. CÓMO VER LAS RESPUESTAS A CADA PREGUNTA DE TODOS LOS ALUMNOS DE MI GRUPO Y ESTADÍSTICAS EN GENERAL DEL EXAMEN.
  - 1. En la Seleccionar Mis exámenes -> seleccionar examen

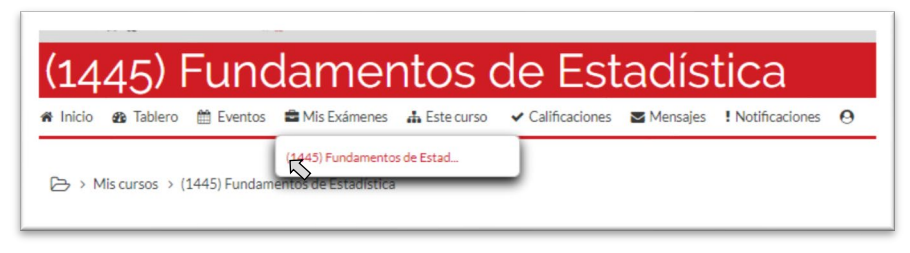

2. En el menú que aparecerá del lado derecho, localizar la sección: Administración del examen sí la sección está comprimida, hacer clic para desplegar el submenú. En el submenú Resultados, encontrará las opciones: Calificaciones, Respuestas y Estadísticas.

|                               | <b>\$</b> <sup>₽</sup> Administración          | Administración del examen     Editar ajustes     Anulaciones de grupo     Anulaciones de la una de |
|-------------------------------|------------------------------------------------|----------------------------------------------------------------------------------------------------|
|                               | Administración                                 | Editar ajustes     Anulaciones de grupo     Anulaciones de Junuario                                |
|                               | <b>Administración</b>                          | Anulaciones de grupo                                                                               |
|                               | Administración                                 | Anulaciones del usuario                                                                            |
|                               |                                                | - Anulaciones del usuario                                                                          |
|                               |                                                | 🏶 Editar examen                                                                                    |
|                               | <ul> <li>Administración del examen</li> </ul>  | Q Vistagrevia                                                                                      |
|                               | <ul> <li>Editar ajustes</li> </ul>             | <ul> <li>Resultados</li> </ul>                                                                     |
|                               | <ul> <li>Anulaciones de grupo</li> </ul>       | Calificaciones                                                                                     |
|                               | Anulaciones del usuario                        | Respuestas                                                                                         |
|                               | 🍄 Editar examen                                | Estadísticas                                                                                       |
|                               | Q. Vista previa                                | Calificación manual                                                                                |
|                               | Resultados                                     | Roles asignados localmente                                                                         |
|                               | <ul> <li>Roles asignados localmente</li> </ul> | Permisos                                                                                           |
|                               | Permisos                                       | Comprobar los permisos                                                                             |
|                               | Comprobar los permisos                         | <ul> <li>Filtros</li> </ul>                                                                        |
| 🕰 Administración              | Pittos     Ditécores                           | <ul> <li>Bitácoras</li> </ul>                                                                      |
| *                             | Conia de respaido                              | Copia de recosido                                                                                  |
| A destalatava léa del evenera | Restaurar                                      | Pestavar                                                                                           |
| Administracion der examen     | Banco de preguntas                             | Passo do promuntar                                                                                 |
| Administración del curso      | Administración del curso                       | P barico de preguntas                                                                              |
| Administración del sitio      |                                                | Administración del curso                                                                           |
| Ruscar                        | Administración del sitio                       | Administración del sitio                                                                           |

3. Hacer Clic en Respuestas.

Se desplegará la lista de alumnos, en la que podrá ver qué opción de respuesta escogió cada alumno a las diferentes preguntas del examen (*ver consideraciones al final de este documento*).

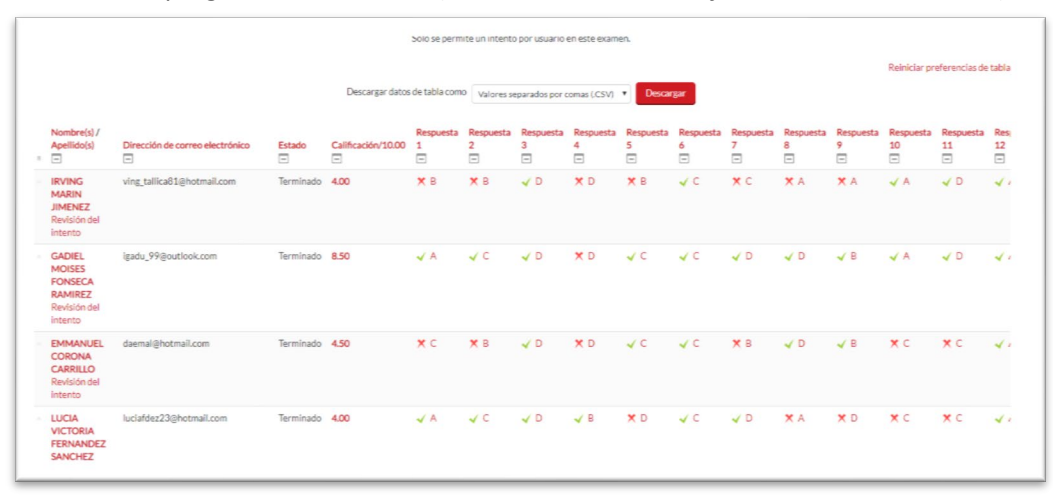

Si lo desea, puede exportar dicha lista a Excel usando la opción: descargar datos de tabla

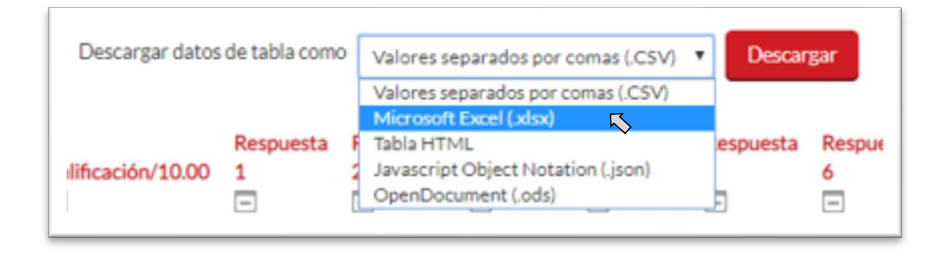

4. En la opción Estadísticas, del submenú resultados, puede encontrar más información por pregunta. Se despliega el listado de todas las preguntas del examen y un resumen estadístico.

| An | álisi | s de | la estructura de      | el exam       | ien                 |                      |                                 |                     |                      |                          |                           |
|----|-------|------|-----------------------|---------------|---------------------|----------------------|---------------------------------|---------------------|----------------------|--------------------------|---------------------------|
|    |       |      |                       |               |                     | Descargar datos de t | abla como Valores separados po  | r comas (.CSV) 🔻 De | scargar              |                          |                           |
| Q# | -     | -    | Nombre de la pregunta | Intentos<br>_ | Índice de facilidad | Desviación estándar  | Calificación aleatoria estimada | Ponderación deseada | Ponderación efectiva | Índice de Discriminación | Eficiencia discriminativa |
| 1  | ŧ≡    |      | ESD16_01_01           | 27            | 25.93%              | 44.66%               | 25.00%                          | 5.00%               | 6.39%                | 51.28%                   | 69.28%                    |
| 2  | i≡    |      | ESD16_01_02           | 27            | 44.44%              | 50.64%               | 25.00%                          | 5.00%               | 5.24%                | 22.60%                   | 30.32%                    |
| 3  | ŧ≡    |      | ESD16_01_03           | 27            | 85.19%              | 36.20%               | 25.00%                          | 5.00%               | 5.56%                | 48.68%                   | 84.12%                    |
| 4  | ŧ≡    |      | ESD16_01_04           | 27            | 40.74%              | 50.07%               | 25.00%                          | 5.00%               | 5.10%                | 21.10%                   | 28.71%                    |
| 5  | ŧ≡    |      | ESD16_01_06           | 27            | 55.56%              | 50.64%               | 25.00%                          | 5.00%               | 5.21%                | 22.11%                   | 30.77%                    |
| 6  | i≡    |      | ESD16_01_07           | 27            | 55.56%              | 50.64%               | 25.00%                          | 5.00%               | 6.19%                | 38.08%                   | 53.45%                    |
| 7  | Ξ     |      | ESD16_01_08           | 27            | 22.22%              | 42.37%               | 25.00%                          | 5.00%               | 6.02%                | 47.23%                   | 61.92%                    |
| -  |       |      |                       |               |                     |                      |                                 |                     |                      |                          |                           |

Al dar clic en el nombre de cada pregunta, se mostrará la imagen (enunciado de la pregunta) así como las estadísticas específicas de esa pregunta, como la frecuencia de respuestas a cada una de las opciones (análisis de respuestas).

|                      |                | La        | probabilidad de | que el error en la | temperatura de reac | ción sea mayor de 0° C |
|----------------------|----------------|-----------|-----------------|--------------------|---------------------|------------------------|
|                      |                | es:<br>A) | 8/9             | B) 3/4             | C) 1/6              | D) 1/2                 |
| stadísticas          | de la preg     | unta      |                 |                    |                     |                        |
| Intentos             |                | 27        |                 |                    |                     |                        |
| Índice de faci       | lidad 2        | 5.93%     |                 |                    |                     |                        |
| Desviación est       | tándar 4       | 4.66%     |                 |                    |                     |                        |
| Calificación aleator | ia estimada 2  | 5.00%     |                 |                    |                     |                        |
| Ponderación de       | eseada 5       | .00%      |                 |                    |                     |                        |
| Ponderación el       | fectiva ć      | .39%      |                 |                    |                     |                        |
| Índice de Discrin    | ninación 5     | 1.28%     |                 |                    |                     |                        |
| Eficiencia discrir   | minativa 6     | 9.28%     |                 |                    |                     |                        |
| Análisis de re       | espuestas      |           |                 |                    |                     |                        |
| Respuesta modelo     | Crédito parcia | al Número | Frecuencia      |                    |                     |                        |
| A                    | 100.00%        | 7         | 25.93%          |                    |                     |                        |
| в                    | 0.00%          | 6         | 22.22%          |                    |                     |                        |
| С                    | 0.00%          | 11        | 40.74%          |                    |                     |                        |
| D                    | 0.00%          | 2         | 7.41%           |                    |                     |                        |
|                      |                |           |                 |                    |                     |                        |

#### VI. PARA SALIR DEL SISTEMA:

En la barra superior, ubicar el ícono de perfil y hacer clic en cerrar sesión:

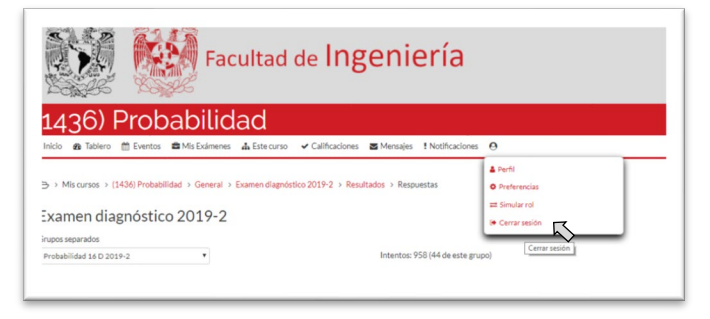

# CONSIDERACIONES IMPORTANTES AL REVISAR UN EXAMEN Y LAS CALIFICACIONES DE LOS ALUMNOS.

Los reactivos se identifican mediante una clave (*nombre de la pregunta*), el orden en que se presentan a los estudiantes es aleatorio, por lo tanto, cuando se revisa el examen de un alumno, las respuestas aun siendo correctas pueden ser diferentes a las de otro alumno.

Los reportes mostrados en los puntos IV y V.3 de esta guía, muestran una columna por pregunta, para todos los alumnos el orden de las columnas es el mismo y por tanto, toda la columna se refiere a la misma pregunta, sin importar en que orden se le mostró al alumno durante el examen.

En caso de que el usuario sea responsable de una Academia o Sección, podrá consultar los resultados y las estadísticas de todos los alumnos de la materia que hayan presentado el examen, para ello, en las pantallas indicadas en los puntos III y V.3, buscar el cuadro que dice Grupos separados, ahí, podrá seleccionar el grupo del que desea consultar los resultados. Si un profesor imparte más de un grupo de la misma asignatura, también podrá usar esta característica para visualizar sus diferentes listas.

| 1430/ PTODADILIOAO               |                                                                     |
|----------------------------------|---------------------------------------------------------------------|
| Inicio 🔮 lablero 📰 Eventos       | Mis Examenes 🚠 Este curso 🗸 Calificaciones Mensajes ! N             |
|                                  |                                                                     |
|                                  |                                                                     |
| ⇒ > Mis cursos > (1436) Probabil | idad > General > Examen diagnóstico 2019-2 > Resultados > Respuesta |
|                                  |                                                                     |
|                                  | 0010.0                                                              |
| -xamen diagnostic                | o 2019-2                                                            |
|                                  |                                                                     |
| Frupos separados                 |                                                                     |
| Probabilidad 16 D 2018-2         | Intentos: 958/4                                                     |
| Probabilidad 16 D 2017-2         |                                                                     |
| Probabilidad 1 D 2019-2          | *                                                                   |
| Probabilidad 10 D 2019-2         |                                                                     |
| Probabilidad 11 D 2019-2         |                                                                     |
| Probabilidad 12 D 2019-2         | /                                                                   |
| Probabilidad 13 D 2019-2         | · · · · · · · · · · · · · · · · · · ·                               |
| Probabilidad 14 D 2019-2         | ps inscritos que nan intentado este examen                          |
| Probabilidad 15 D 2019-2         |                                                                     |
| Probabilidad 16 D 2019-2         |                                                                     |
| Probabilidad 17 D 2019-2         |                                                                     |
| Probabilidad 16 D 2019-2         | progreso 🗷 Atrasado 📽 Terminado 🗟 Nunca enviad                      |
| Probabilidad 2 D 2019-2          |                                                                     |
| Probabilidad 20 D 2019-2         |                                                                     |
| Probabilidad 21 D 2019-2         |                                                                     |
| Probabilidad 22 D 2019-2         |                                                                     |
| Probabilidad 23 D 2019-2         |                                                                     |
| Probabilidad 24 D 2019-2         |                                                                     |
| Probabilidad 25 D 2019-2         |                                                                     |
|                                  |                                                                     |
| Probabilidad 26 D 2019-2         |                                                                     |

Fecha de revisión de esta guía: 29/abril/2019